## NHK ラジオ語学番組抽出ツールパック

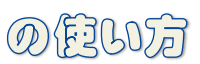

## まず↓からツールをダウンロードします。

http://www.takanashi-it-factory.com/archives/434

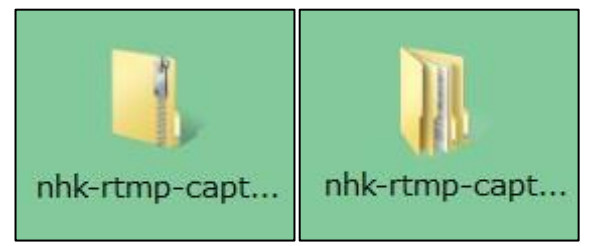

| I nhk rtmp-capture-ver003 •                                                                                                    | 4 4 Source in the starp-capture-versor in the starp-capture-versor in the starp-capture-versor in the starp capture versor in the starp capture versor in the starp cap | - 4y                                               |
|----------------------------------------------------------------------------------------------------|----------------------------------------------------------------------------------------------------|----------------------------------------------------|
| 7ァイル(F) 編集(E) 表示(V) ジール(T) ヘルプ(H)                                                                                                    | ファイル(F) 編集(E) 表示(V) ツール(T) ヘルプ(H)                                                                                                    |                                                    |
| 整理・ ライブラリに追加・ 共有・ 豊き込む 新しいフォルダー                                                                                                    | 整理・ ライブラリに追加・ 共有・ 音音込む 新しハフォルダー                                                                                                    |                                                    |
| は、戸名スシト・ 8月 第日<br>主じラキ<br>主じラキ<br>主シューション<br>ホームガーク・<br>ローカルドイズク(C)<br>ローカルドイズク(C)<br>ローカルドイズク(C)<br>ローカルドイズク(C)<br>マーカルドイズク(C)<br>マーカル<br>マーカル<br>マーカー | 18 単数 (1) (1) (1) (1) (1) (1) (1) (1) (1) (1)                                                                                                    | #月<br>ファイル フォ<br>ファイル フォ<br>レめ/Soritz F<br>ドキスト ドネ |
| hk-rtmp-capture-ver003                                                                                                    | hk-rtmp-capture-ver003                                                                                                    |                                                    |

保存を選択すると、左の圧縮(Zip)ファイル が取得できます。 このファイルをダブルクリックすると、 ジップ(ファスナー)がなくななったフォル ダになります

中はこんなフォルダになります。さらにその フォルダをダブルクリックすると、

**bin、lib、get-flv.rb、REDME.txt** という 4 個 のファイルが生成されています。

中の get-flv.rb アイコンを右クリックし て、ショートカットを作成します。

できたショートカットを右クリックして プロパティを表示させます。

リンク先の最後に

「\_\_chi」(中国語の場合)と入力します。 \_\_は半角スペースを示します。OK。

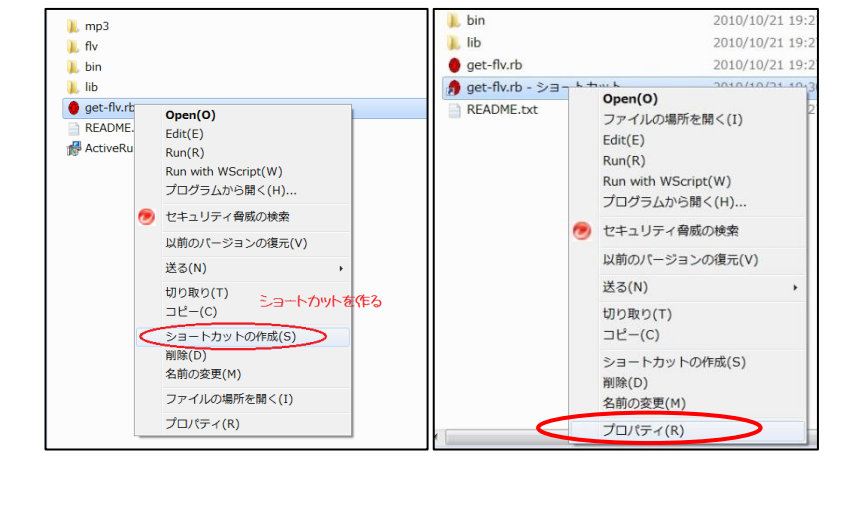

角 get-flv.rb - ショートカットのプロパティ X 全般 ショートカット セキュリティ 詳細 以前のバージョン get-flv.rb - ショートカット 2--2 この部分に 種類 RubyScript File chiと入力する 場所: nhk-rtmp-capture-ver0.03 リンク先(T): puments¥nhk-rtmp-capture-ver0.03¥get-flv.rt<mark>v</mark>er 作業フォルダー (S): D:¥Users¥voshimutan¥Documents¥nhk-rtmp-car ショートカット キー(<u>K</u>): Ctrl + Alt + | 実行時の 大きさ(<u>R</u>): 通常のウィンドウ コメント(の) ファイルの場所を開く(E) アイコンの変更(C)... 詳細設定(D)... OK キャンセル 適用(<u>A</u>)

このショートカットを**週一回**ダブルクリック します。

自動でファイルを取得してくれます。 (この間2~3分)

フォルダの中は新たに Mp3、flv というフォルダが作られ

mp3フォルダの中はmp3に変換されたファイ ルが5日分取得できています。

flv フォルダの中には flv ファイルが入ってい ます。

flv ファイルは

Youtube や Google Video でも使われるストリーミ ング形式で配信可能な動画ファイルです。

| - J761-9-                                                                                                    |              | U=0074X9(0)                  | X NOVER 10/14/18/09/19/3                        |                 |
|----------------------------------------------------------------------------------------------------|--------------|------------------------------|-------------------------------------------------|-----------------|
| ▲。ローカル ディスク (C:)                                                                                                    |              |                              | まいにち中国語 10月15日放送分 mp3                           |                 |
| → ローカルディスク(0:)                                                                                                    |              | SD Card (G:)                 |                                                 |                 |
| SD Card (G.)                                                                                                    |              |                              | 1                                               |                 |
|                                                                                                    |              | ネットワーク                       |                                                 |                 |
| ▲ #y+9-9                                                                                                    |              | N YOSHIMUTAN-PC              |                                                 |                 |
| A TOSHIPUTAN-PC                                                                                                    |              |                              |                                                 |                 |
| The second second second second second second second second second second second second second second second se                                                                                                    |              | A phile-time-card up-version |                                                 |                 |
| h mble stress constants user 201                                                                                                    |              | high strangenture were 0.03  |                                                 |                 |
| and a state of a state of a state of the                                                                                                    |              | a his                        |                                                 |                 |
| has been a second a second a                                                                                                    |              | - 0-                         |                                                 |                 |
|                                                                                                    |              |                              |                                                 |                 |
|                                                                                                    |              |                              |                                                 |                 |
|                                                                                                    |              | ings                         |                                                 |                 |
| L nov                                                                                                    |              | 1 Oil                        |                                                 |                 |
| (* *) B                                                                                                    | 19           |                              | έx), π                                          |                 |
| 1 編の時日                                                                                                    |              | 5 偏の時日                       |                                                 |                 |
|                                                                                                    |              |                              |                                                 |                 |
|                                                                                                    |              |                              |                                                 |                 |
|                                                                                                    |              |                              |                                                 |                 |
|                                                                                                    |              |                              |                                                 |                 |
|                                                                                                    |              |                              |                                                 |                 |
|                                                                                                    |              |                              |                                                 |                 |
|                                                                                                    |              |                              |                                                 |                 |
|                                                                                                    |              |                              |                                                 |                 |
|                                                                                                    |              |                              |                                                 |                 |
|                                                                                                    |              |                              |                                                 |                 |
| A philipping and a philipping and a phil | * to 0.088 0 | Contraction castor           | e ver001 + nhi-rime-casture-ver0.01 + fix + chi | T IN COLORER OF |
|                                                                                                    |              | 00.                          |                                                 |                 |

| Co Co + Hk-ttip capture-ver003 + Hk-timp-capture-ver0.03 + fir + + + + + + 10-0000 | COC + thk-tmp-capture-ver000 + nhk-tmp-capture-ver0.00 + fir + chi + 49 chi0800 P                                                                                                    |
|------------------------------------------------------------------------------------|----------------------------------------------------------------------------------------------------|
| ファイル(日) 編集(日) 素不(小) ソール(日) へんプ(日)                                                  | ファイル(E) 編集(E) 表示(Y) ジール(E) ヘルプ(H)                                                                                                    |
| 整理・ 🧝 第く ライブラリに追加・ 共有・ 書き込む 新しハフォルダー 📪 🖬 🖬                                         | 整理・ ライブラリに追加・ 共有・ 着き込む 新しいフォルダー 🛛 🔋 🔹 🕢                                                                                                    |
| まユニジック 名前 黄田田時 植物 サイズ                                                              | よ ミュージック * 4.6 * 更新日時 植物 ワイズ                                                                                                    |
| 高新しいライブラリ 1010/10/21 19:38 ファイル フォル                                                | ■ WGA/9イプラリ<br>□ 10-dh/4243-504.flv 2010/10/21 19:38 FLV ファ-イル 5,796 KB                                                                                                    |
| → みームグループ                                                                          | ● 10-dri-4243-505.fbr 2010/10/21 10-38 FW ファイル 5,796 KB<br>● 6本ームグループ 10-dri-4243-506.fbr 2010/10/21 10:38 FW ファイル 5,796 KB                                                                                                    |
| ▲ コンピューター                                                                          | 10-chi-2423-173.fw 2010/10/21 19:38 FU 27+76 5,796 KB<br>■ 32-ピューター 10-chi-2423-174-ee01.fw 2010/10/21 19:39 FU 27+76 5,796 KB                                                                                                    |
| L = カル ディスク (C)     (C)     (D = カル ディスク (D))                                      |                                                                                                    |
| SD Cerd (G:)                                                                       | 🔮 SD Card (G:)                                                                                                    |
| € <b></b> #yh9−9                                                                   | € <b>ネットワーク</b>                                                                                                    |
| TOSHDHUTANIYC -                                                                    | Northern Andrew Control Control Contro |
| 1. nhk-tmp-capture-ver503                                                          | 1 nhk-tmp-capture-ver103                                                                                                    |
| 🗼 nhk-tmp-capture-wer0.03                                                          | 1 nhk-rtmp-capture-wr0.03                                                                                                    |
| 🔔 bin                                                                              | L bin                                                                                                    |
| 🔔 fiv                                                                              | L Dr                                                                                                    |
| 👢 chi                                                                              | L chi                                                                                                    |
| Lib v x .                                                                          | s Lib v c n r                                                                                                    |
|                                                                                    | S 662/6日                                                                                                    |

| アイル(E) 編集(E) 表示(V) ツ                                                                                                    | ール(日) ヘルプ(日)                    |                        |                  |        |
|----------------------------------------------------------------------------------------------------|---------------------------------|------------------------|------------------|--------|
| 整理・ ライブラリに追加・                                                                                                    | 共有・ 書き込む 新しいフォルダー               |                        | 10               | - 01.4 |
| 3 F#1X>F                                                                                                    | * 名前                            | 更新目時                   | <b>相助</b>        | サイズ    |
| S ビクチャ                                                                                                    | ha                              | 2010/10/21 16-22       | 7241.741         |        |
| ■ ビデオ                                                                                                    | 1 lb                            | 2010/10/21 19:27       | ファイルフォルー         |        |
| ▲ ミュージック                                                                                                    | get-fly.th                      | 2010/10/21 19:27       | RubyScript File  | 1.8    |
| AL 新しいライブラリ                                                                                                    | a pet-flyth - SH- Fthy F        | 2010/10/21 19:0        | ショートカット          | 1.8    |
|                                                                                                    | README.txf 编符: get-fly (D:WUser | s¥yoshimutao¥Doolo omi | hk-rtmp-capture- | 4 8    |
| ★ コンピューター                                                                                                    |                                 | are vev.03)            |                  |        |
| <ul> <li>→ ニレジルージ</li> <li>→ コンピューター</li> <li>□ ーカル ディスク (C:)</li> <li>□ ーカル ディスク (D:)</li> <li>■ SD Card (G:)</li> </ul>                                                                                        | -                               | ane ve ( ( ( )         |                  |        |
|                                                                                                    |                                 | ae(*********)          |                  |        |
| <ul> <li>スンピューター</li> <li>スンピューター</li> <li>ローカルディスタ(C:)</li> <li>ローカルディスタ(D:)</li> <li>SD Card (G:)</li> <li>スットワーク</li> <li>YOSHIMUTAN-PC</li> <li>Not-trap-capture-ver003</li> </ul>                           |                                 | aer-16000)             |                  |        |
| <ul> <li>ホーンビューター</li> <li>コンピューター</li> <li>ローカルディスク(0:)</li> <li>ローカルディスク(0:)</li> <li>SD Card (0:)</li> <li>メットワーク</li> <li>マクトリーク</li> <li>Nosideutave-vect001</li> <li>Inde-trap-capture-vect0.01</li> </ul> |                                 | uer-16000)             |                  |        |

| ■ get-flv.rb - ショートカット                                                                                                    |                  |              | - O 💌              |
|----------------------------------------------------------------------------------------------------|------------------|--------------|--------------------|
| WARNING: ignoring too small audio p                                                                                           | acket: size: O   |              | A                  |
| DEBUG: GetNextMediaPacket, received                                                                                           | l: notify 44 byt |              |                    |
| DEBUG: Property: <name:< td=""><td>no-name.,</td><td></td><td>onStatus&gt;</td></name:<>                                      | no-name.,        |              | onStatus>          |
| DEBUG: Property: <name:< td=""><td></td><td>OBJECT&gt;</td><td></td></name:<>                                                 |                  | OBJECT>      |                    |
| DEBUG: Property: <name:< td=""><td></td><td></td><td>NetStream.Data.S</td></name:<>                                           |                  |              | NetStream.Data.S   |
| tart>                                                                                                    |                  |              |                    |
| DEBUG: GetNextMediaPacket, received                                                                                           | l: notify 124 by | tes          |                    |
| DEBUG: Property: <name:< td=""><td></td><td></td><td>onMetaData&gt;</td></name:<>                                             |                  |              | onMetaData>        |
| DEBUG: Property: <name:< td=""><td></td><td>OBJECT&gt;</td><td></td></name:<>                                                 |                  | OBJECT>      |                    |
| DEBUG: Property: <name:< td=""><td></td><td>NUMBER :</td><td>900.73&gt;</td></name:<>                                         |                  | NUMBER :     | 900.73>            |
| DEBUG: Property: <name:< td=""><td>audiodatarate,</td><td>NUMBER :</td><td>48.00&gt;</td></name:<>                            | audiodatarate,   | NUMBER :     | 48.00>             |
| DEBUG: Property: <name:< td=""><td></td><td>NUMBER :</td><td>0.05&gt;</td></name:<>                                           |                  | NUMBER :     | 0.05>              |
| DEBUG: Property: <name:< td=""><td></td><td>NUMBER :</td><td>2.00&gt;</td></name:<>                                           |                  | NUMBER :     | 2.00>              |
| DEBUG: Property: <name:< td=""><td>canSeekToEnd,</td><td>BOOLEAN:</td><td>TRUE&gt;</td></name:<>                              | canSeekToEnd,    | BOOLEAN:     | TRUE>              |
| DEBUG: Set duration: 900.733000                                                                                               |                  |              |                    |
| DEBUG: GetNextMediaPacket, received                                                                                           |                  | /tes         |                    |
| DEBUG: Property: <name:< td=""><td></td><td></td><td>onXMPData&gt;</td></name:<>                                              |                  |              | onXMPData>         |
| DEBUG: Property: <name:< td=""><td></td><td>OBJECT&gt;</td><td></td></name:<>                                                 |                  | OBJECT>      |                    |
| DEBUG: Property: <name:< td=""><td></td><td></td><td><?xpacket begin=</td></td></name:<>                                      |                  |              | xpacket begin=</td |
| "・ソ" id="#5M0MpCehiHzreSzNTczkc9d"                                                                                            |                  |              |                    |
| <pre><x:xmpmeta <="" pre="" xmlns:x="adobe:ns:meta/"></x:xmpmeta></pre>                                                       | x:xmptk="Adobe   | XMP Core 4.2 | .2-c063 53.352624  |
| , 2008/07/30-18:05:41 >                                                                                                    |                  |              |                    |
| <rdf:rdf xmlns:rdf="http://www.w3.&lt;/td&gt;&lt;td&gt;org/1999/02/22-&lt;/td&gt;&lt;td&gt;&lt;/td&gt;&lt;td&gt;#"></rdf:rdf> |                  |              |                    |
| <rdf:descri></rdf:descri>                                                                                                    |                  |              | =                  |
| 4770.055 KB (82.3%)                                                                                                    |                  |              | *                  |
|                                                                                                    |                  |              |                    |

整理・ 創業く・ 印刷 書き込む 新しいフォルダー 3. ドキュメント \* 名前

|                      | 40400 4                                               |                               |                       |                              |                              | 11FIR#351/mp3              |
|----------------------|-------------------------------------------------------|-------------------------------|-----------------------|------------------------------|------------------------------|----------------------------|
| S #0194750           | • ER • ERGS                                           | ) 標明 サイス<br>0/2119-39 ファイルフォル | 3 <i>n</i> −1         | レクループ                        | 2 RUIC TO POEM 107           |                            |
| 整理・ ライフラリに追加         | 井町・ 豊き込む 新しいフォルター                                     | E • 3                         | • <u>8</u> 2.         | ライブラリに追加・                    | 共有・ すべて再生する                  | 豊き込む 新し                    |
| 77-476(E) 職職(E) 表示(V | 9-14[D] ^4-7(H)                                       |                               | Drike                 | ) 編集(1) 義宗(2) 1              | 7-MD ~MJ(H)                  |                            |
| Solf . westerness    | ture ver023 + nik rang-capture-ver0.03 + mp3 +        | • • • • • •                   | -00-                  | i mk-rtmp-capts              | re-ver003 + nhis-rimp-capita | re-ver0.03 + mp3           |
|                      |                                                       |                               | -                     |                              |                              |                            |
| 7421 14              | 1メント サイズ: 3.201                                       | 08                            | 6                     | 8                            | 8                            | 8                          |
| LEADME.b             | ・ ・<br>更新日時: 2010/10/21 19:27 何<br>コントレーサレイズ: 3.20 KB | 成日                            | HEEE 2009/05/10 23 18 | #<br>#EE1#1 2009/05/10 23:18 | 10<br>15日時: 2009/05/10 23:18 | 95.[[16] 2009/05/10 23 18  |
|                      | 103<br>er0.03                                         |                               |                       |                              |                              |                            |
| e e                  |                                                       |                               |                       |                              |                              |                            |
|                      |                                                       |                               |                       |                              |                              |                            |
|                      | -                                                     |                               |                       |                              |                              |                            |
| F120                 | D:)                                                   |                               |                       |                              |                              |                            |
| 0                    | C:)                                                   |                               |                       |                              |                              |                            |
| 9-                   | THORNE CON                                            | 1010710123                    | LINE                  | and a real forall            |                              |                            |
| グループ                 | 🤧 get-flv/b - ショートカット                                 | 2010/10/21 1                  | 19:37                 | 19:37 ショートカット                | 19:37 Sa-FbyF 1 K8           | 19:37 SHI-HAVE 1 K8        |
|                      | e get-flv.rb                                          | 2010/10/21 1                  | 19:27                 | 19:27 RubyScript File        | 19:27 RubyScript File 1 KB   | 19:27 RubyScript File 1 KB |
| いライブラリ               | 1. mp3                                                | 2010/10/21 19                 | :38                   | :38 ファイルフォル                  | :38 ファイル フォル                 | :38 ファイル フォル               |
| ユージック                | 1 Ib                                                  | 2010/10/21 19:2               | a.                    | ク ファイルフォル                    | クーファイル フォル                   | クーファイル フォル                 |
| デオ                   | . din                                                 | 2010/10/21 19:                | 37                    | 37 ファイルフォル                   | 37 77416 7816                | 37 ファイル フォル                |
|                      | i bin                                                 |                               |                       | ファイル フォル                     | ファイル フォル                     | ファイル フォル                   |